## การเชื่อมต่ออุปกรณ์ iPhone/iPad เข้าใช้งานระบบเครือข่ายไร้สาย (Wireless LAN) แบบ 802.1x

1.จากหน้าต่าง Home Screen เลือก Settings

2.จากนั้นเลือก Wi-Fi ซึ่งเครื่องนั้นจะต้องไม่อยู่ใน Airplane Mode (เป็น OFF นั่นเอง)

| Educ       | 13:43  | 0.005.96    |  |  |
|------------|--------|-------------|--|--|
| Settings   |        |             |  |  |
| 🛬 Airplan  | e Mode | OFF         |  |  |
| WI-FI      | Not C  | Connected > |  |  |
| C Notifica | loons  | On >        |  |  |
| Carrier    |        | DTAC >      |  |  |
|            |        |             |  |  |
| Sounda     |        | ,           |  |  |
| 8 Brightn  | 12.958 | >           |  |  |
| Wallpag    | per    | >           |  |  |
| Genera     | 1      | •           |  |  |
| Connera    | 1      | 3           |  |  |
|            |        |             |  |  |

## 3.เปิด Wi-Fi Mode เป็น ON เครื่องจะแสดง Wi-Fi SSID เท่าที่หาเจอ

| alria      | 12:44      | 9.83           | (SD) |
|------------|------------|----------------|------|
| tern Wi    | Fi Netwo   | rica           |      |
|            |            | -              |      |
| WER        |            | OK             |      |
| Choose a N | etwork     |                |      |
| Droidaha   | re         | ÷Ψ             | 0    |
| Net-3 dmi  | n2         | 4.0            | 9    |
| PSU WIFI   | (802.1x)   | 18             | 0    |
| PSU WIP    | (Web Login | 4 <del>9</del> | 0    |
| PSUWIFI    | 2N-WebL    | . *            | 0    |
| Test-Dott  | x          | 4.0            | 0    |
| Test-Web   | Login      |                | 0    |
|            | radiu      |                |      |
| Tarri-Mark | Loolo      | -              |      |
|            |            |                |      |
|            |            |                |      |

:: หากมีปัญหาในการใช้งานระบบเครือข่ายไร้สาย (Wireless LAN) ::
กรุณาติดต่อ :: ระบบงานเครือข่าย ณ อาการ 9 ชั้น 3 โทร. 1306, 1307, 1309
อ้างอิง :: http://www.cc.psu.ac.th/pdf/user41.pdf

4.จากนั้นเลือก SSID ที่ชื่อ PSU WiFi (802.1x) จะปรากฎหน้าต่าง สำหรับใส่ Username / Password ให้ใส่ Username / Password ของ PSU Passport และกดปุ่ม Join

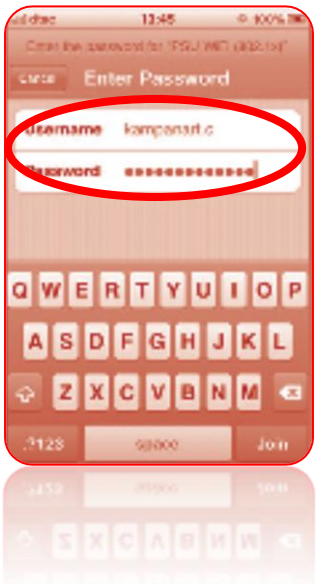

°°°°°°°°°

°° °° °°

5. จะปรากฏหน้าต่าง Certificate สำหรับ Client Authentication ให้กดปุ่ม Accept

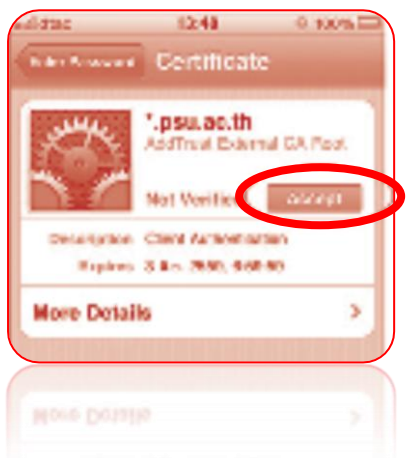

6. ถ้า Username / Password ไม่ถูกต้อง จะขึ้นข้อความ "Unable to join PSU WiFi (802.1x)" ให้กลับไปใส่ Username /Password ใหม่อีกครั้ง

7. เมื่อเชื่อมต่อ PSU WiFi (802.1x) ได้แล้ว จะมีเครื่องหมายอยู่หน้า PSU WiFi (802.1x) และปรากฏสัญลักษณ์ WiFi บริเวณด้านบนซ้ายถัดจาก Operator Logo

> :: หากมีปัญหาในการใช้งานระบบเครือข่ายไร้สาย (Wireless LAN) :: กรุณาติดต่อ :: ระบบงานเครือข่าย ณ อาการ 9 ชั้น 3 โทร. 1306 , 1307 , 1309
> อ้างอิง :: http://www.cc.psu.ac.th/pdf/user41.pdf

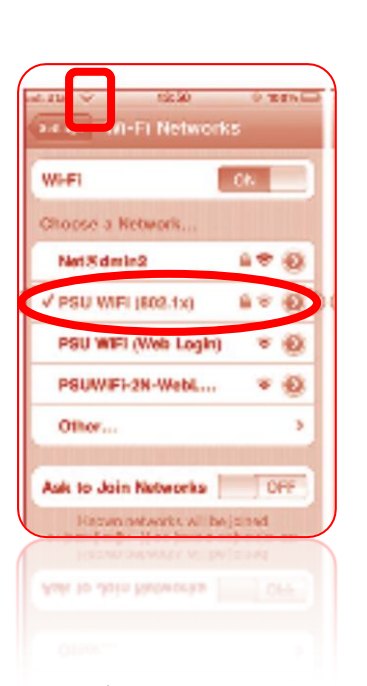

8. จากนั้นใช้ Browser เปิดเว็บไซต์ login.psu.ac.th และทำการ Login ด้วย PSU Passport เพื่อออกสู่อินเทอร์เน็ต ต่อไป

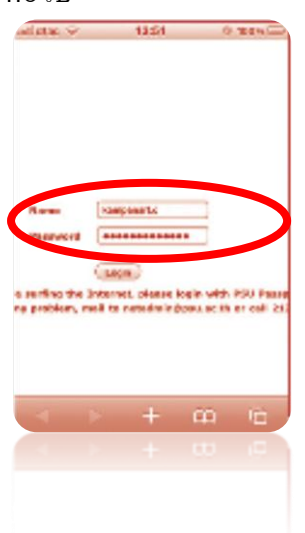

 :: หากมีปัญหาในการใช้งานระบบเครือข่ายไร้สาย (Wireless LAN) :: กรุณาติดต่อ :: ระบบงานเครือข่าย ณ อาการ 9 ชั้น 3 โทร. 1306, 1307, 1309
อ้างอิง :: http://www.cc.psu.ac.th/pdf/user41.pdf